## Android バージョン

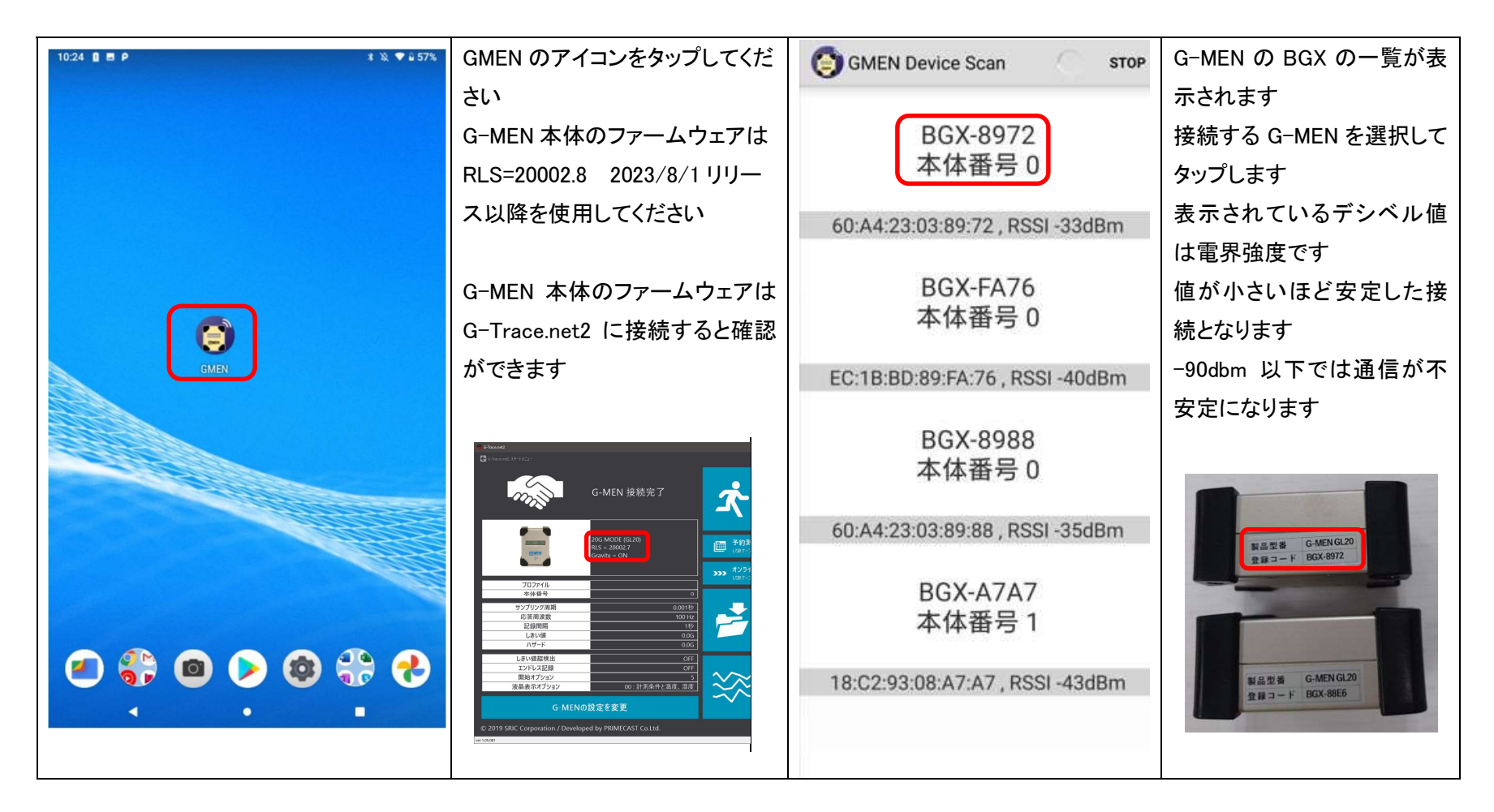

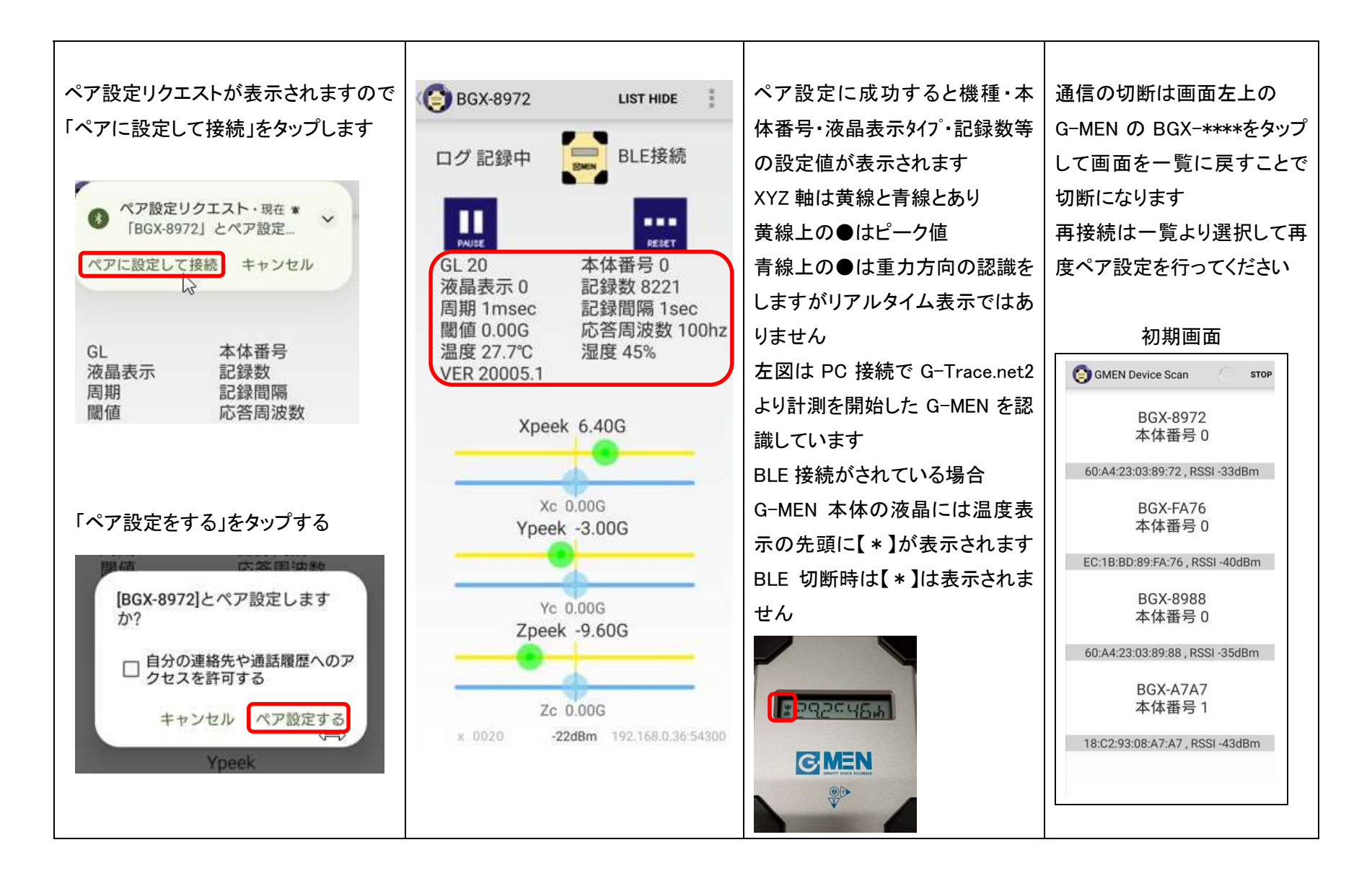

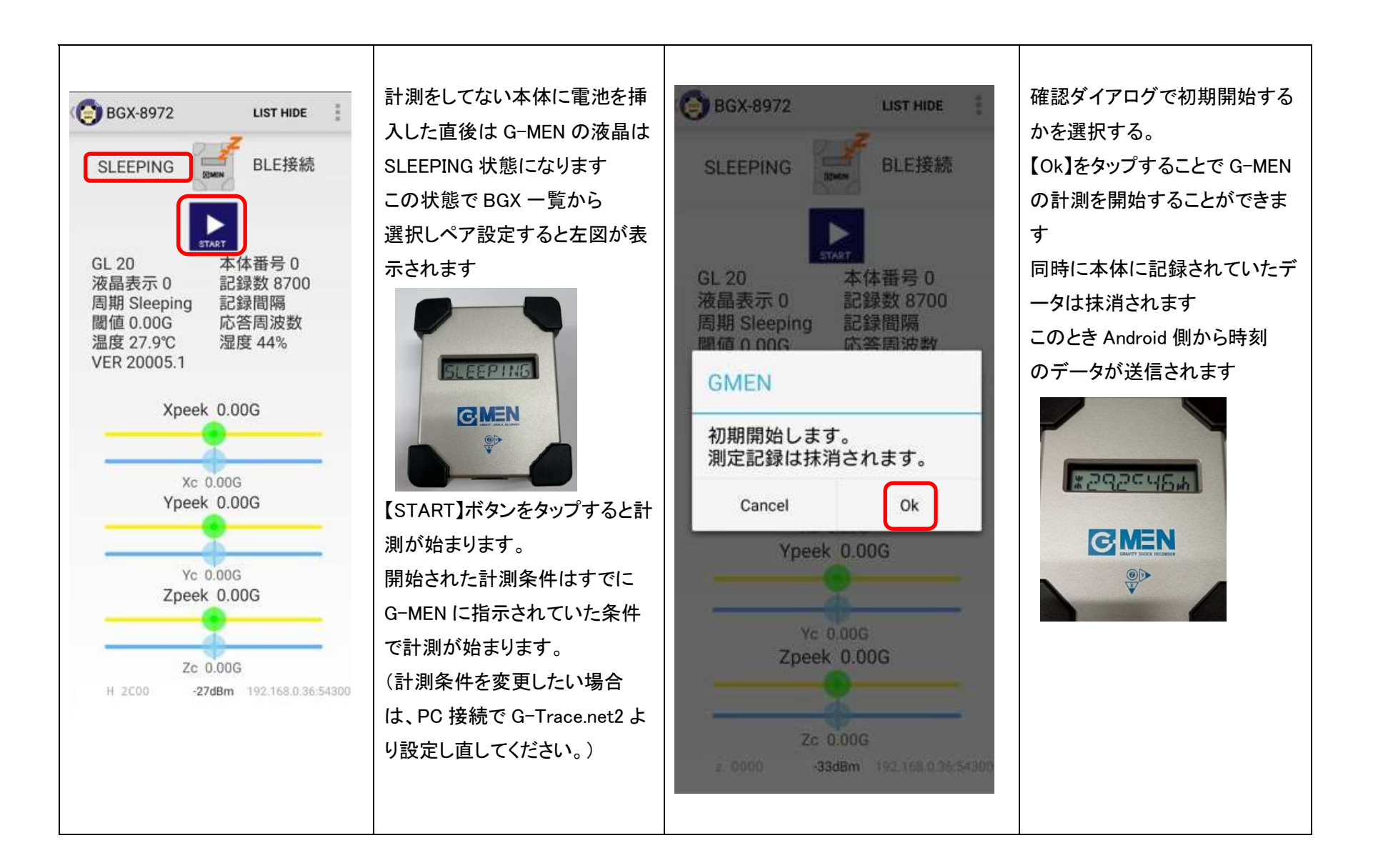

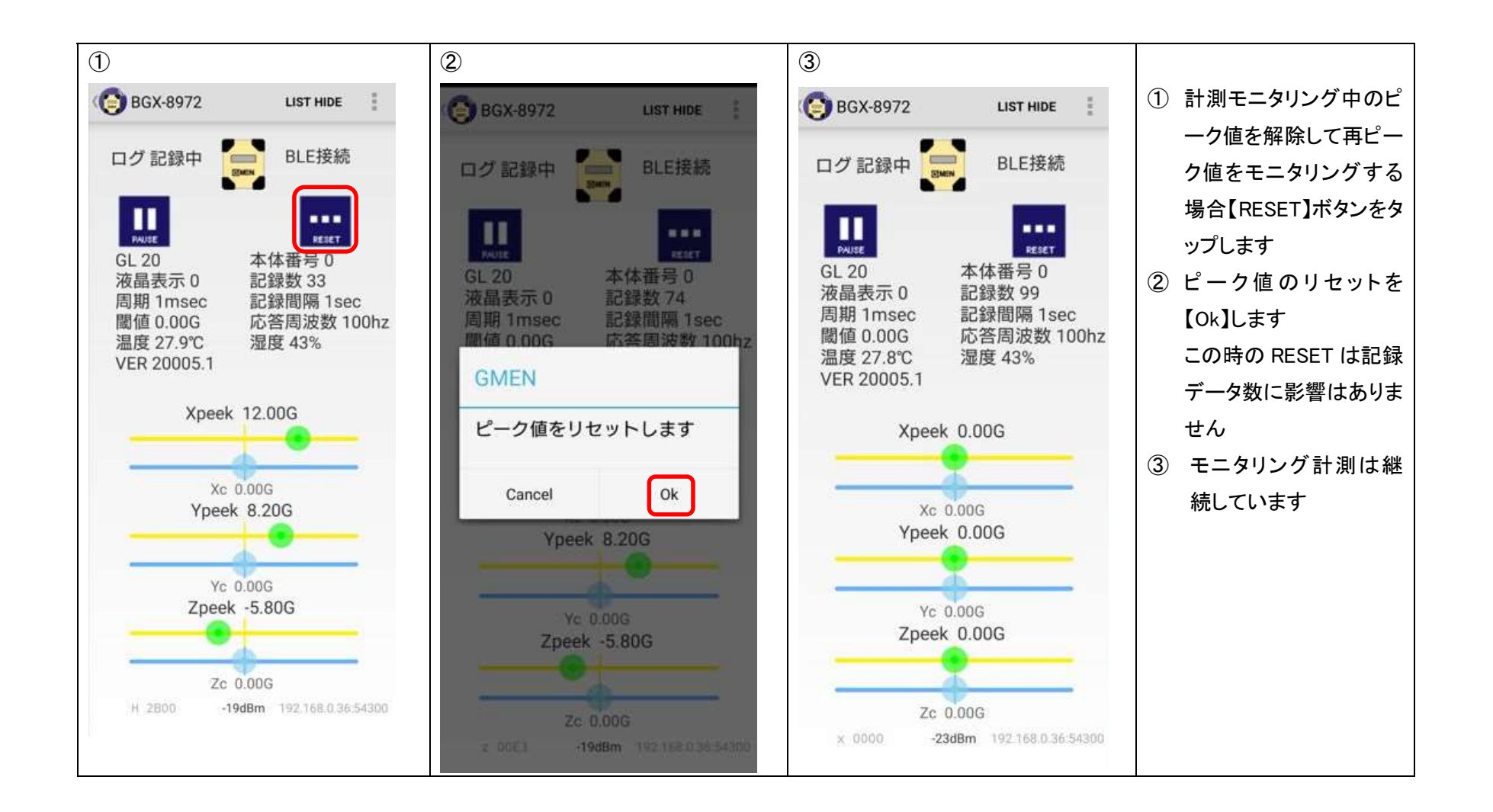

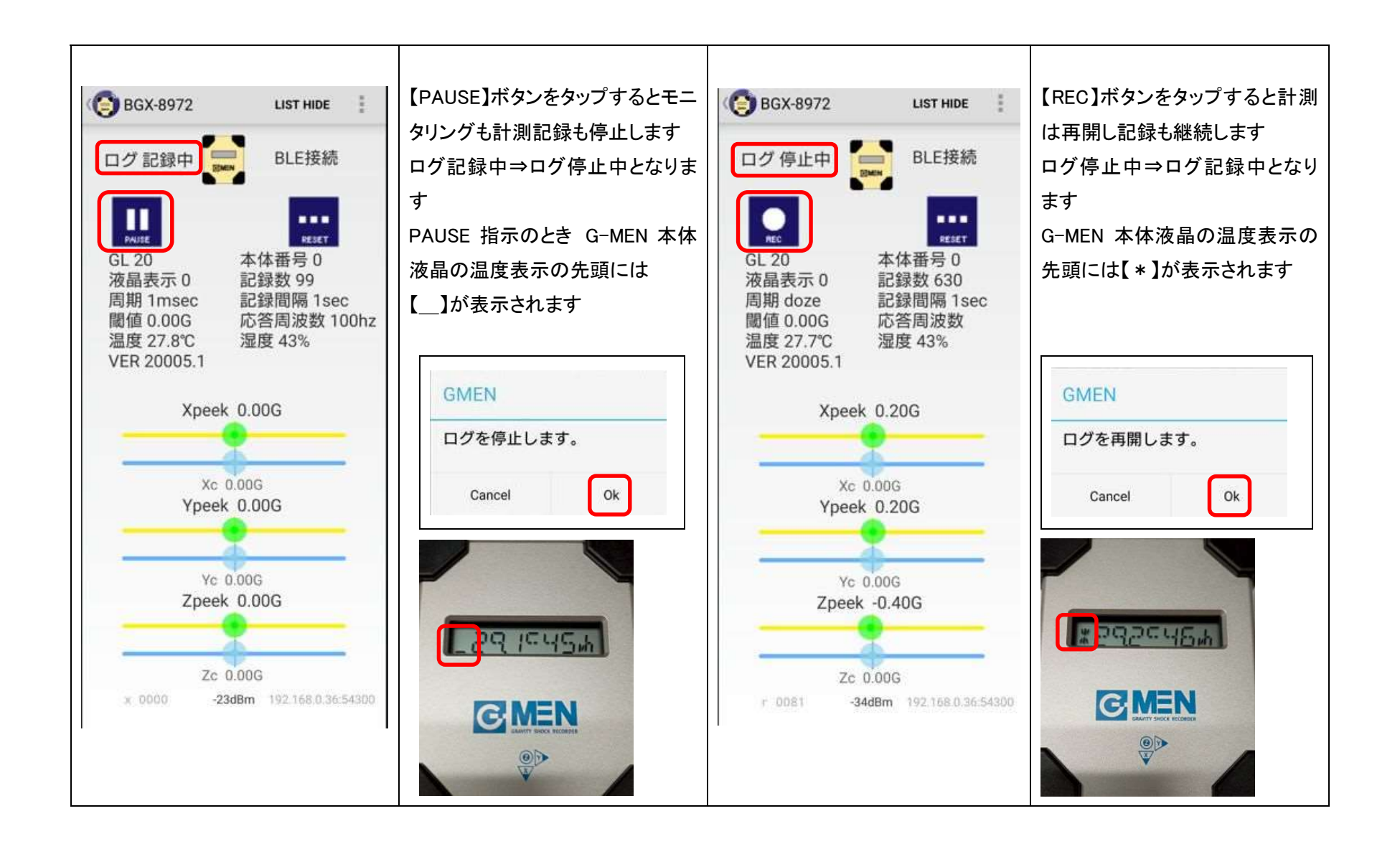

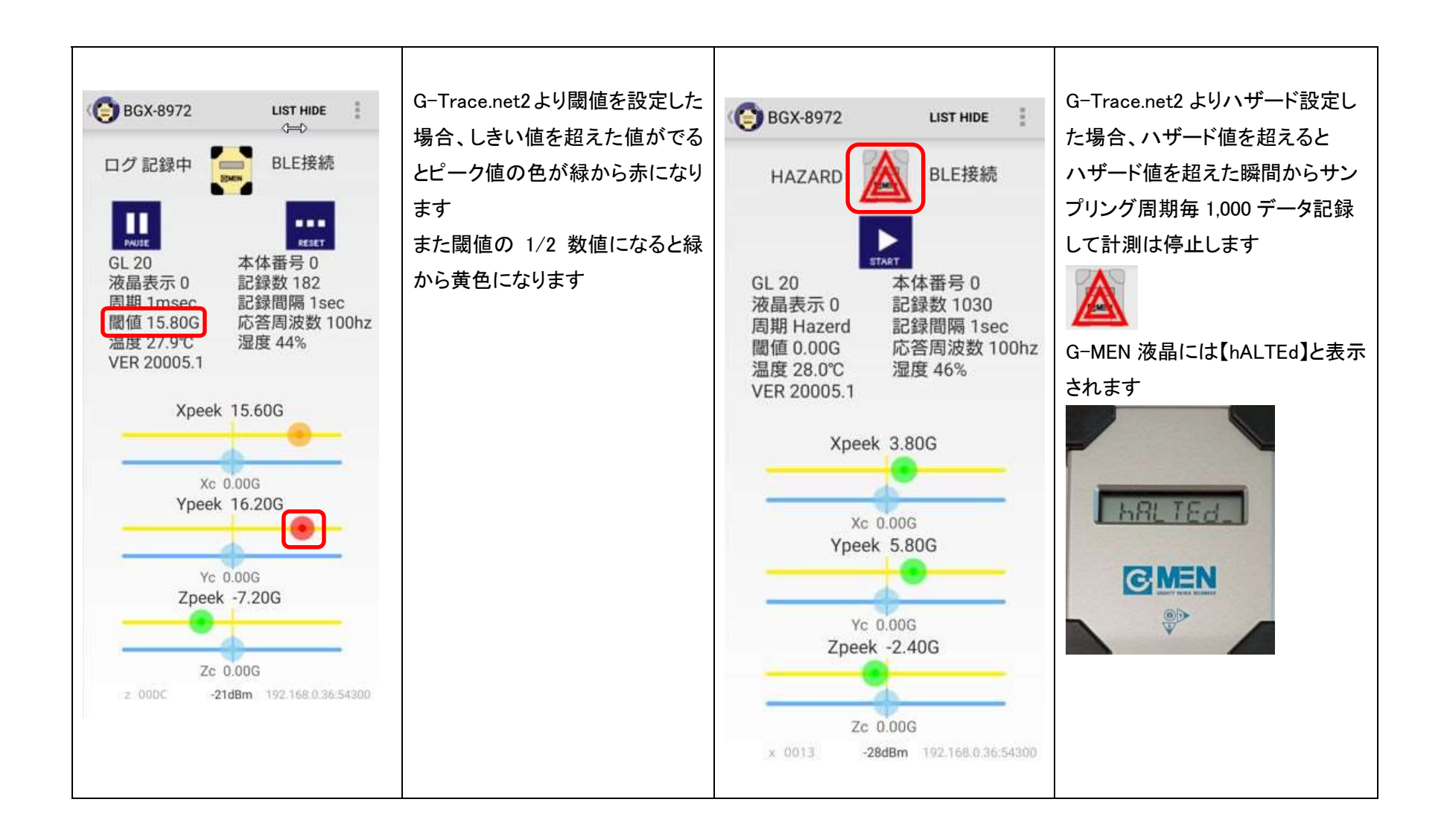

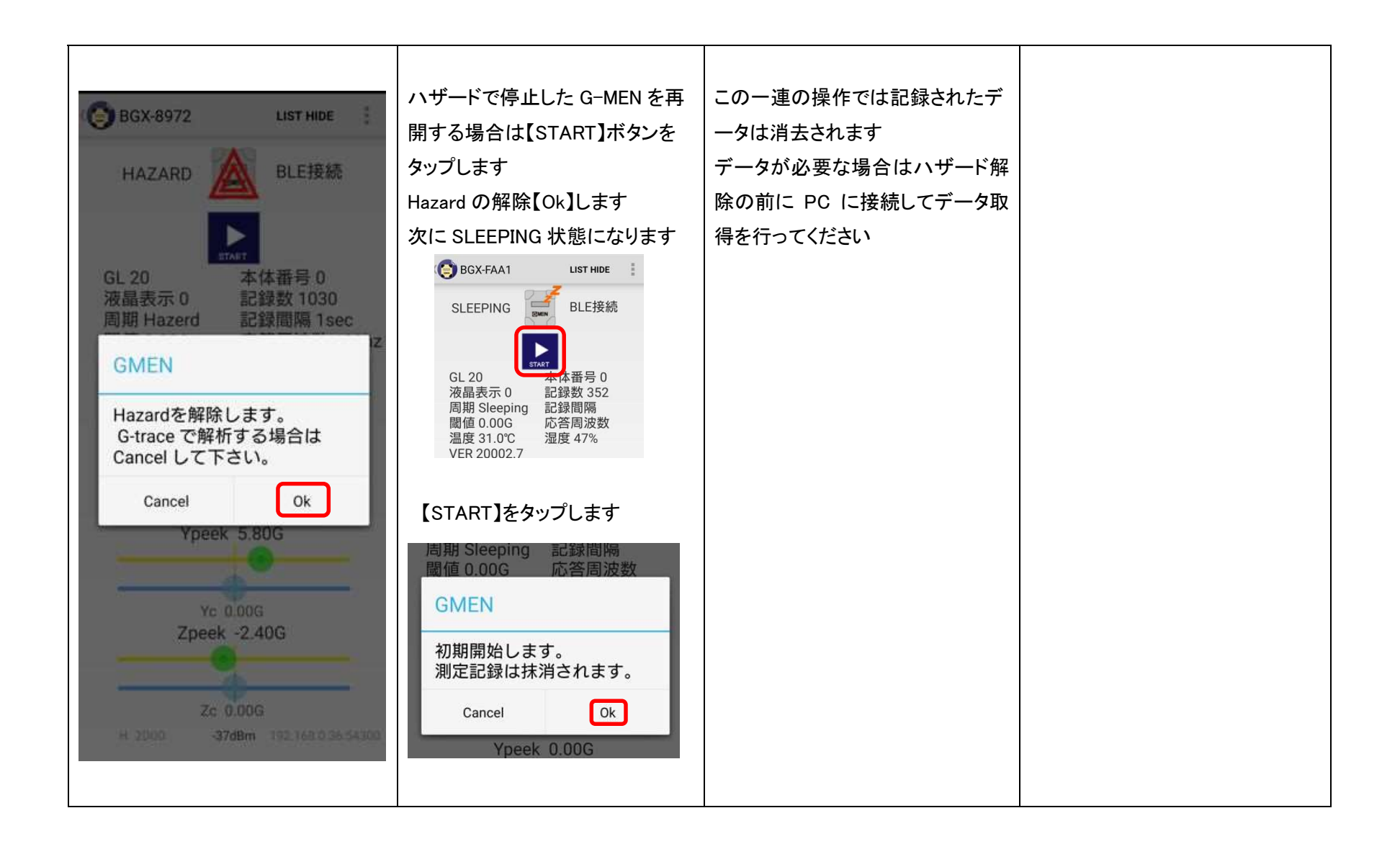

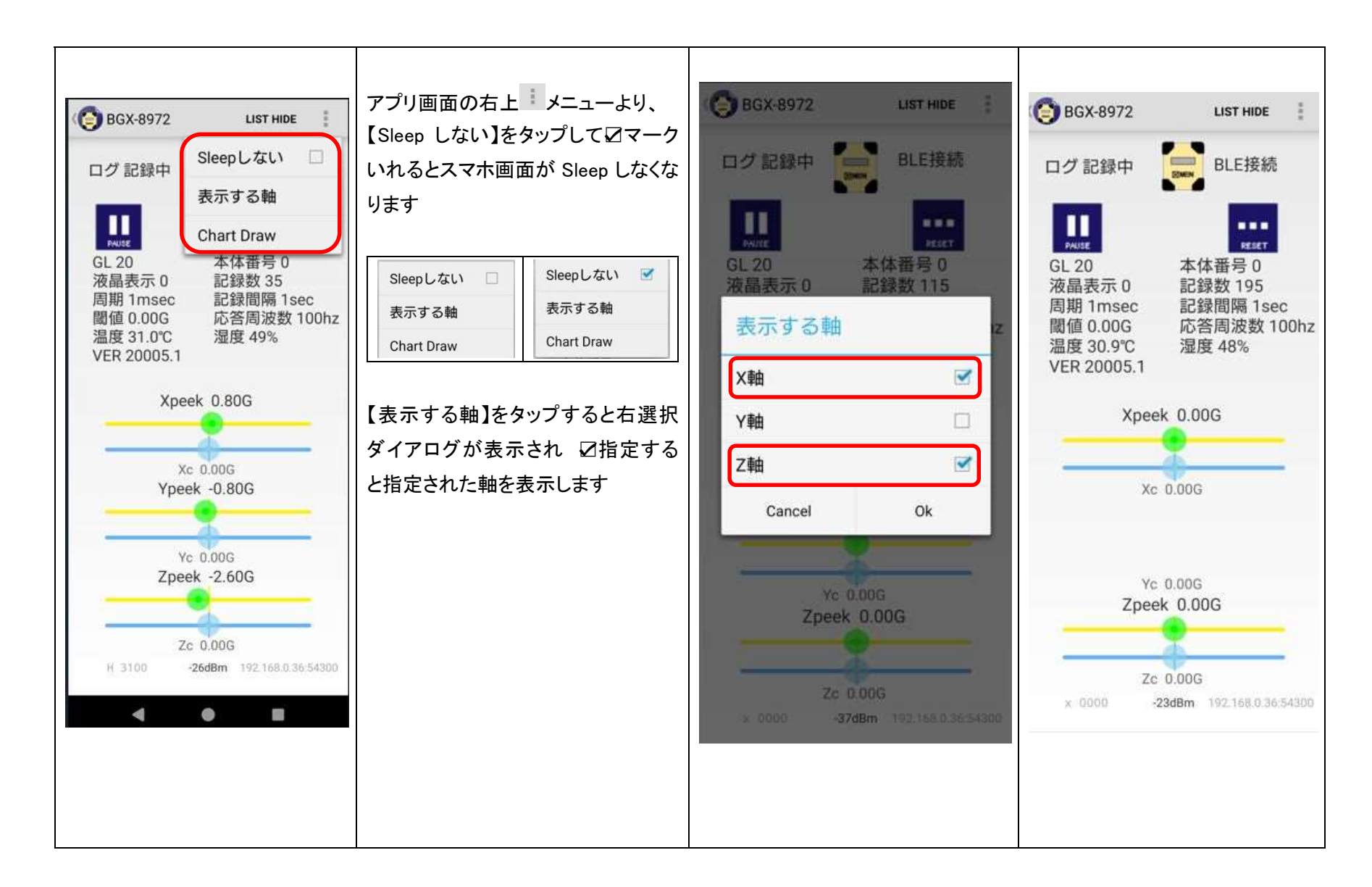

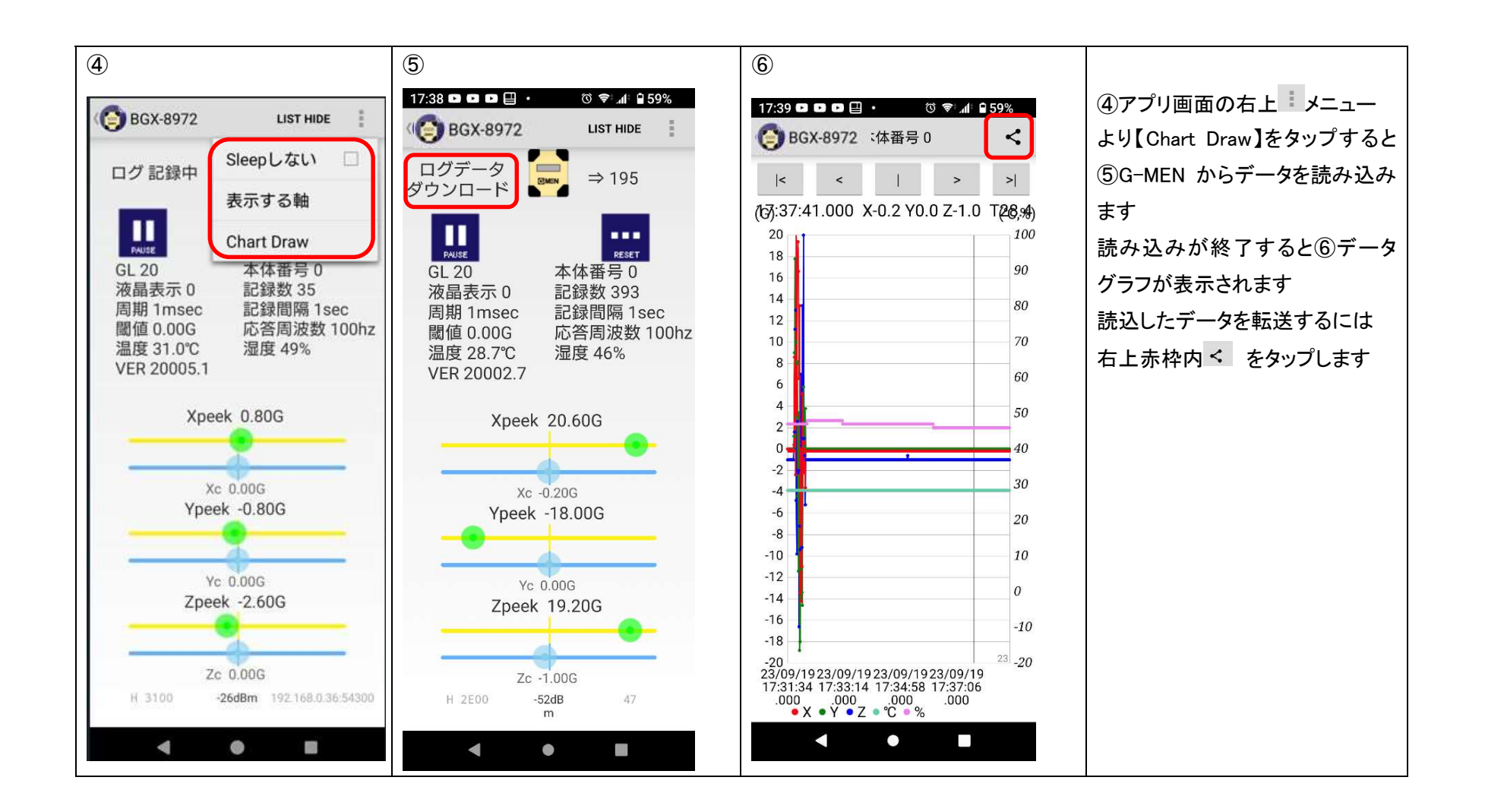

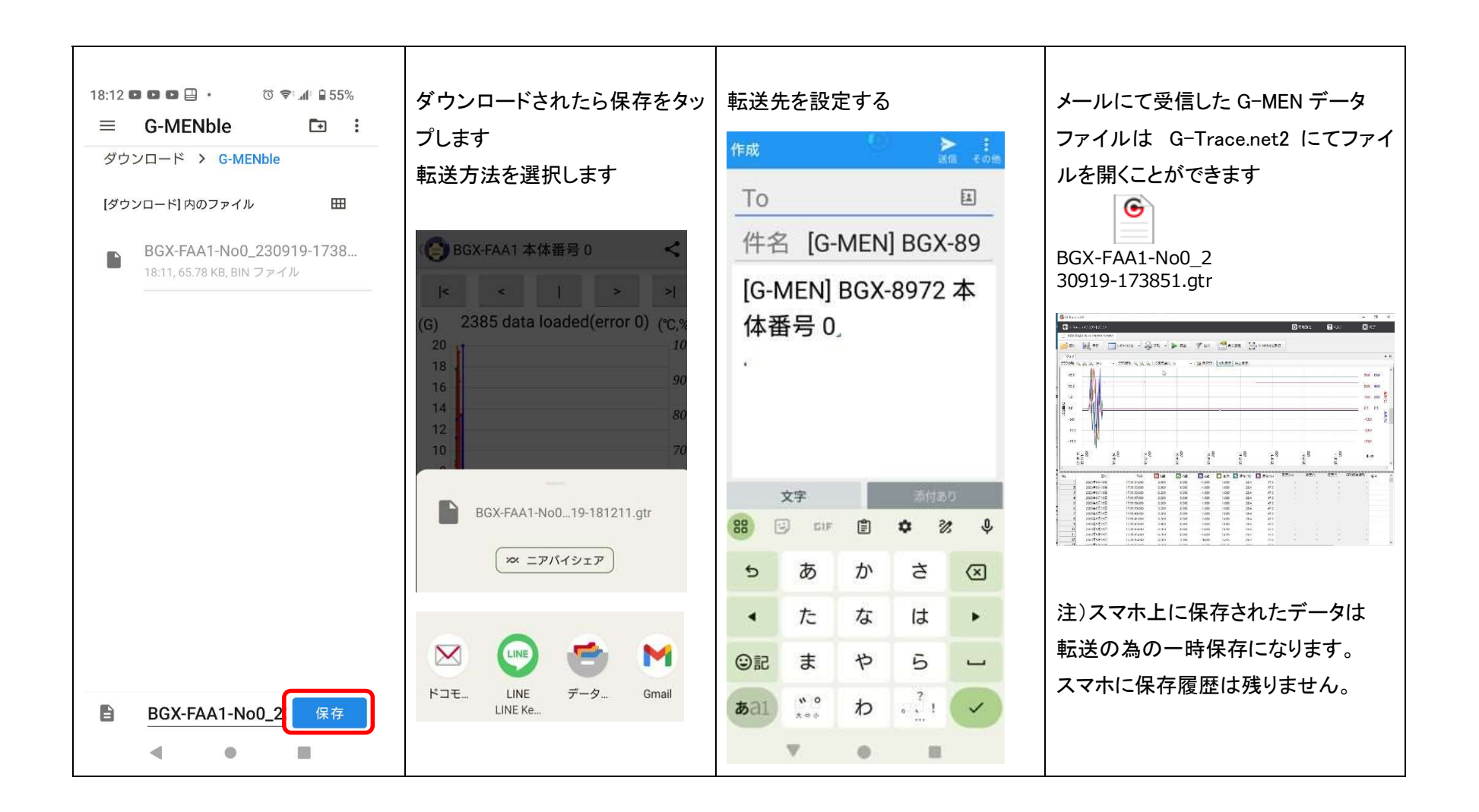